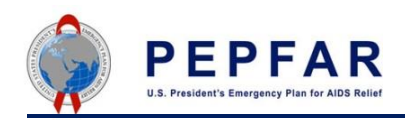

Clearing your browser cache is a best practice to diagnose DATIM system access and other issues, especially for Internet Explorer users. Follow these steps and tips on how to clear your browser cache.

By using the **Browser Cache Cleaner** app in DATIM, you won't need to worry about the possibility of altering your browser settings or configurations. To use the **Browser Cache Cleaner** application in DATIM:

cache.

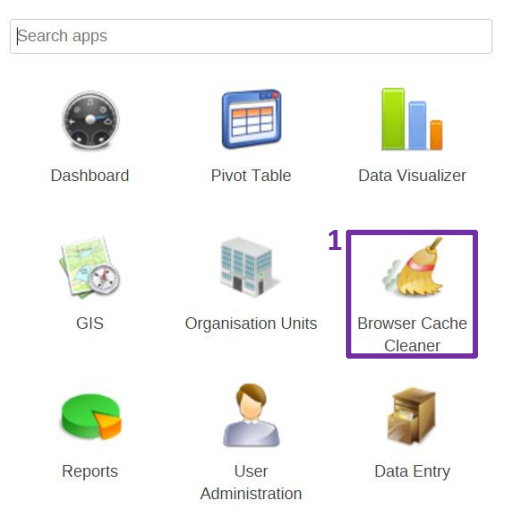

- Click the Select all button to select all available options (the boxes will all be checked once clicked).
- 3. Select *Clear*. A pop-up window will appear asking if you would like to proceed.

1. From the application icon, select the *Browser Cache Cleaner* application. This will take you to a new page asking you what you would like to clear from your

## DHIS 2 browser cache cleaner Local Storage

| dhis2.dashboard.current.angolalA     |     |   |
|--------------------------------------|-----|---|
| dhis2.dashboard.current.angolaagency |     |   |
| dhis2.dashboard.current.angolaip     |     |   |
| dhis2.dashboard.current.             |     |   |
| dhis2.menu.ui.headerBar.link         |     |   |
| dhis2.menu.ui.headerBar.logo         |     |   |
| dhis2.menu.ui.headerBar.title        |     |   |
| dhis2.menu.ui.headerBar.userStyle    |     |   |
| ouRoots                              |     |   |
| ouUsername                           |     |   |
| ouVersion                            | .,1 |   |
| IndexedDB                            | 1   |   |
| dhis2ou                              |     | • |
| dhis2de                              |     |   |
| Clear Select all                     |     |   |

DHIS 2 **Clearing cache** Local Sto Are your sure you want to proceed with the cleaning? dhis2 dashb dhis2 dashb 4. Select Proceed to clear the browser cache. Once cleared, you will receive confirmation. Cancel Proceed DHIS 2 browser cache cleaner Tips & Tricks: Not sure if everything is cleared Browser cache is cleared. out? Repeat this step twice by clicking Select all Session Storage on the confirmation page! USER\_PROFILE Select all Clear

Prefer clearing your cache through your browser? Follow these steps!